# SAIU O EDITAL, COMO ME INSCREVO?

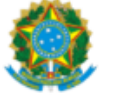

SERVICO PÚBLICO FEDERAL MINISTÉRIO DA EDUCAÇÃO Universidade Federal do Pampa

## EDITAL Nº 194/2024

### EDITAL DE PROCESSO SELETIVO PARA INGRESSANTES NO CURSO DE PÓS-GRADUAÇÃO MODALIDADE LATO SENSU - ESPECIALIZAÇÃO EM ENOLOGIA

O REITOR DA UNIVERSIDADE FEDERAL DO PAMPA, no uso de suas atribuições legais e estatutárias, de acordo com a Resolução nº 321, de 30 de setembro de 2021, do Conselho Universitário (CONSUNI), e levando em conta o Programa de Incentivo à Capacitação e Qualificação de Servidores Técnico-administrativos em Educação aprovado pela Resolução nº 136 do CONSUNI, de 22 de março de 2016, bem como os termos do processo protocolado sob nº 23100.004759/2024-14, torna público o processo seletivo para ingressantes discentes no curso de pós-graduação, modalidade lato sensu, Especialização em Enologia.

#### 1. DA INSCRIÇÃO NO PROCESSO SELETIVO

Art. 1º O presente edital tem por objetivo selecionar ingressantes discentes para o curso de pós-graduação lato sensu, Especialização em Enologia, na modalidade presencial.

#### 2. DOS INSCRITOS

Art. 2º Poderá inscrever-se no processo seletivo de ingresso do Curso de Especialização em Enologia, modalidade lato sensu, da Univ idade Federal do Pampa. para o segundo semestre letivo de 2024, o candidato que atender ao menos um dos seguintes requisitos:

a) ser portador de título de Graduação;

b) ser graduando com previsão de conclusão da graduação até a data de matrícula.

Art. 3ºOs seguintes documentos são indispensáveis para inscrição:

a) formulário de inscrição on-line, com preenchimento obrigatório no endereço eletrônico [https://guri.unipampa.edu.br/psa/processos/], anexando os documentos necessários para inscrição solicitados neste Edital, da seguinte forma:

- anexar no campo "arquivos da inscrição", os documentos descritos nas letras "b" até "f", abaixo, no que se aplica;
- todos os arquivos devem estar em formato Portable Document Format (.pdf);
- o nome de cada arquivo deve ser curto e separado por underline ("\_") sublinhado, em língua portuguesa.
- reduzir a "qualidade do arquivo" em números de Dots Per Inch (pontos por polegadas) DPI.

| ← → C 😋 guri.unipampa.edu.br/psa            | /processos/                                                      | ☆ Ď Ł | 🏀 Reiniciar para atualizar 🚦 |
|---------------------------------------------|------------------------------------------------------------------|-------|------------------------------|
| G Wine Analysis and 🔇 Flavornet 🔳 logurte - | Portal Em                                                        |       | Todos os marcadore           |
|                                             | Processos Seletivos<br>Portal do Candidato                       |       | ٩                            |
| 되 PORTAL DO CANDIDATO ^                     |                                                                  |       |                              |
| > Entrar                                    |                                                                  |       | Pesquisar                    |
| <ul> <li>Processos Seletivos</li> </ul>     | Inscrições Abertas/Em andamento                                  |       | ^                            |
| > Lista de Espera SISU                      |                                                                  |       |                              |
| > Matrícula Condicional                     | Seleçao/Concurso Publico                                         |       | ~                            |
| > Autenticar Documento                      | Seleção Graduação                                                |       | $\sim$                       |
|                                             | Seleção Pós-Graduação                                            |       | $\sim$                       |
|                                             | Manifestação de Interesse em Ridistribuição                      |       | $\sim$                       |
|                                             | Seleção Estágios                                                 |       | $\sim$                       |
|                                             | Programa de Educação Tutorial (PET)                              |       | $\sim$                       |
| ∠ <sup>8</sup> ACESSO RÁPIDO ∨              | Programa Institucional de Bolsas de Iniciação à Docência (PIBID) |       | $\sim$                       |
| Desenvolvido por DTIC                       | Seleção Bolsistas                                                |       | $\sim$                       |
| v1.17.1288                                  |                                                                  |       |                              |

Bróximos Brossesses Solativos

~

|                                           | Processos Seletivos<br>Portal do Candidato                                               | ٩                                                                |
|-------------------------------------------|------------------------------------------------------------------------------------------|------------------------------------------------------------------|
| D PORTAL DO CANDIDATO                     | Seleção Graduação                                                                        | ~                                                                |
| > Entrar                                  |                                                                                          |                                                                  |
| > Processos Seletivos                     | Seleção Pós-Graduação                                                                    | ^                                                                |
| <ul> <li>Lista de Espera SISU</li> </ul>  | → PROCESSO SELETIVO PÓS-GRADUAÇÃO STRICTO SENSU 2024                                     |                                                                  |
| <ul> <li>Matrícula Condicional</li> </ul> | estrado Academico em Ciencias Farmaceuticas (2024/2)                                     | Período de Inscrição: <b>06/05/2024 00:00 a 31/05/2024 23:59</b> |
| > Autenticar Documento                    |                                                                                          |                                                                  |
|                                           | → PROCESSO SELETIVO PÓS-GRADUAÇÃO LATO SENSU 2024<br>Especialização em Enologia - 2024/2 | Período de Inscrição: 29/04/2024 00:00 a 29/05/2024 23:59        |
|                                           |                                                                                          |                                                                  |
|                                           | → PROCESSO SELETIVO PÓS-ORADUAÇÃO STRICTO SENSU 2024                                     |                                                                  |
|                                           | Mestrado Profissional em Ensino de Línguas - 2024/2                                      | Período de Inscrição: 02/05/2024 00:00 a 25/05/2024 23:59        |
|                                           |                                                                                          |                                                                  |
|                                           | → PROCESSO SELETIVO PÓS-GRADUAÇÃO STRICTO SENSU 2024                                     |                                                                  |
|                                           | Mestrado Acadêmico em Serviço Social e Proteção Social (2024/02)                         | Período de Inscrição: 29/04/2024 00:00 a 20/05/2024 23:59        |
| Desenvolvido por DTIC                     |                                                                                          |                                                                  |

|                                                        | Drocoss<br>Opções para inscriçã | no Solotivos                                                                              |                                            |               |            |                 |                         | ×         | ٩                           |
|--------------------------------------------------------|---------------------------------|-------------------------------------------------------------------------------------------|--------------------------------------------|---------------|------------|-----------------|-------------------------|-----------|-----------------------------|
| PORTAL DO CANDIDATO                                    |                                 |                                                                                           |                                            |               |            |                 |                         | _         |                             |
| > Entrar                                               | PROCESSO SELETIVO               | PÓS-GRADUAÇÃO LATO SENSU 20                                                               | 24 - ESPECIALIZAÇÃO EM ENC                 | DLOGIA - 2024 | 4/2        |                 |                         |           | ~                           |
| > Processos Seletivos                                  | Campus                          | Curso                                                                                     | Grau                                       | Turno         | Modalidade | Vagas Ofertadas | Inscrição               |           | ^                           |
| > Lista de Espera SISU                                 | Campus Dom Pedrito              | ESPECIALIZAÇÃO EM ENOLOGIA                                                                | Especialização/lato sensu                  | Integral      | Presencial | 30              | Realizar Inscrição      | 203       | 24 00:00 a 31/05/2024 23:59 |
| <ul> <li>Matrícula Condicional</li> </ul>              |                                 |                                                                                           |                                            |               |            | /               | -                       |           |                             |
| <ul> <li>Autenticar Documento</li> </ul>               | <b>Ο</b> Ορςζ                   | ões j                                                                                     |                                            |               |            |                 | Fech                    | ar        | 24 00:00 a 29/05/2024 23:59 |
|                                                        | → PROC<br>Mestradd              | ESSO SELETIVO PÓS-GRADUAÇÃO S<br>o Profissional em Ensino de Línguas -<br><sup>5</sup> es | <b>TRICTO SENSU 2024</b><br>2024/2         |               |            |                 | Período de Inscrição: ( | 02/05/202 | 24 00:00 a 25/05/2024 23:59 |
| C ACESSO RÁPIDO<br>Desenvolvido por DTIC<br>v1.17.1288 | → PROC<br>Mestrado              | ESSO SELETIVO PÓS-GRADUAÇÃO S<br>o Acadêmico em Serviço Social e Prot<br>Ses              | TRICTO SENSU 2024<br>eção Social (2024/02) |               |            |                 | Período de Inscrição: ; | 29/04/202 | 24 00:00 a 20/05/2024 23:59 |

O acesso é feito pelo Gov.br, devendo ser feito login ou novo cadastro na plataforma para dar sequência à inscrição.

|                                                                                                    | Accessar Portal do Candidato<br>Portal do Candidato                                                                                                    |
|----------------------------------------------------------------------------------------------------|----------------------------------------------------------------------------------------------------|
| DORTAL DO CANDIDATO                                                                                   |                                                                                                    |
| > Entrar                                                                                              |                                                                                                    |
| > Processos Seletivos                                                                                 | Acessar Portal do Candidato                                                                                                    |
| <ul> <li>Lista de Espera SISU</li> <li>Matrícula Condicional</li> <li>Autenticar Documento</li> </ul> | Login Cidadão A conta gov.br é um meio de acesso digital do usuário aos serviços públicos digitais. Esta conta gavante a identificação de cada cidadão que acessar os serviços digitais do governo.  Lozin Estrangeiro Lozin Estrangeiro Lozin Estrang |
| G <sup>°</sup> ACESSO RÁPIDO ∽                                                                        | Uma conta gov.br.         garante aidentificação         de cada cidadão que acessa         os serviços digitais do governo                                                                                                    |

A página do gov.br irá abrir, e após o login irá redirecionar para a página da inscrição na plataforma Guri.

# Preencher os campos da nova inscrição

|                                            | Nova Inscrição<br>Portal do Candidato |                                                                                                  | ٩ | ESTHER THEISEN GA + | ٢ |
|--------------------------------------------|---------------------------------------|--------------------------------------------------------------------------------------------------|---|---------------------|---|
| PORTAL DO CANDIDATO                        |                                       |                                                                                                  |   |                     |   |
| <ul> <li>Minhas Inscrições</li> </ul>      | Nova Inscrição                        |                                                                                                  |   |                     |   |
| <ul> <li>Processos Seletivos</li> </ul>    |                                       |                                                                                                  |   |                     |   |
| > Lista de Espera SISU                     | ESTHER THEISEN                        | Processo                                                                                         |   |                     |   |
| > Matrícula Condicional                    | GABBARDO                              | Processo: 5876 - PROCESSO SELETIVO PÓS-GRADUAÇÃO LATO SENSU 2024                                 |   |                     |   |
| > Autenticar Documento                     | 😐 Documento de Identidade             | Edição: 14878 - ESPECIALIZAÇÃO EM ENOLOGIA - 2024/2<br>Opção: 37736 - ESPECIALIZAÇÃO EM ENOLOGIA |   |                     |   |
|                                            |                                       | Modalidade *                                                                                     |   |                     |   |
|                                            | Passaporte                            | Selecione a modalidade                                                                           |   |                     | * |
|                                            |                                       | Graduação                                                                                        |   |                     |   |
| C <sup>*</sup> ACESSO RÁPIDO V             |                                       | Curso *                                                                                          |   |                     |   |
| Desenvolvido por <u>DTIC</u><br>v1.17.1288 |                                       | Conclusão *                                                                                      |   |                     |   |

Anexar os documentos em pdf: currículo, com documentação comprobatória (dica: usar ilovepdf.com para juntar arquivos em 1 pdf só); planilha de pontuação; diploma de graduação e projeto de pesquisa (resumo de 250 palavras da sua ideia de pesquisa).

| > Matrícula Condicional        | Có         | ópia do Currículo na plataforma Lattes *                                                                                               | Diploma ou Certificado de conclusão *                    |
|--------------------------------|------------|----------------------------------------------------------------------------------------------------|----------------------------------------------------------|
| > Autenticar Documento         |            |                                                                                                    |                                                          |
|                                |            | Arraste o arquivo até aqui                                                                                                    | Arraste o arquivo até aqui                               |
|                                |            | Ou clique para Selecionar                                                                                                    | Ou clique para Selecionar                                |
|                                |            |                                                                                                    |                                                          |
|                                | O d<br>Lat | documento deve estar em formato .pdf. Para atualização ou cadastro do curriculo<br>ittes,acessar o endereço [htt ps://lattes.cnpq.br/] | O documento deve estar em formato .pdf                   |
|                                |            |                                                                                                    |                                                          |
|                                |            |                                                                                                    |                                                          |
|                                |            |                                                                                                    |                                                          |
|                                | Pla        | aniina de Pontuação do Curriculo Lattes *                                                                                              | Projeto de pesquisa -                                    |
|                                |            |                                                                                                    |                                                          |
|                                |            |                                                                                                    |                                                          |
| 🕒 ACESSO RÁPIDO 🗸              |            | Arraste o arquivo até aqui                                                                                                    | Arraste o arquivo até aqui                               |
| 🕈 Acesso Rápido 🗸 🗸            |            | Arraste o arquivo até aqui      Ou clique para Selecionar                                                                              | Ou clique para Selecionar                                |
| C <sup>*</sup> ACESSO RÁPIDO V |            | Arraste o arquivo até aqui Ou clique para Selecionar                                                                                   | Ou clique para Selecionar                                |
| C* ACESSO RÁPIDO ~             | Ins        | Arraste o arquivo até aqui     Ou clique para Selecionar                                                                               | Arraste o arquivo até aqui     Ou clique para Selecionar |

Pronto! Você estará inscrito e encontrará instruções a respeito das novas datas e etapas no Portal do Candidato, na página de processos seletivos.

Para dúvidas: <u>esp.enologia@gmail.com</u> ou <u>esthergabbardo@unipampa.edu.br</u> (Coordenadora da Especialização em Enologia)